## Add a Calendar in 7 Clicks

LIST VIEW CALENDAR

31

AUGUST 2019

4

10

GRID VIEW CALENDAR

30

Volleyball - Varsity Track - Varsity B&G

Swimming - Varsity Softball - Varsity

Tennis - Womens Varsity Tennis - Mens Varsity

Soccer - Womens Varsily Soccer - Mens Varsity

Lacrosse - Womens Varsity

29

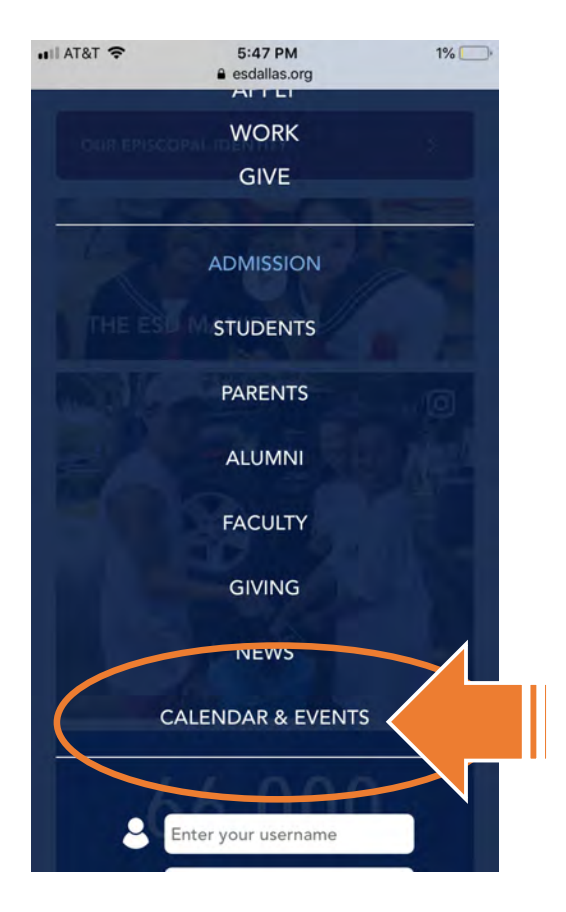

Open a browser and go to ESDallas.org (1), hit "Menu" (top right) (2) and scroll to tap on "Calendar" (3). Go ahead and turn your phone sideways. Scroll down and hit the grey broadcast button (4), then pick the calendar you want, select "ICAL" (5) then "Add to Default" (6).

Get Standard ICal URL

Add to Default Calendar App

Outlook 2k7 Apple (Cal. et

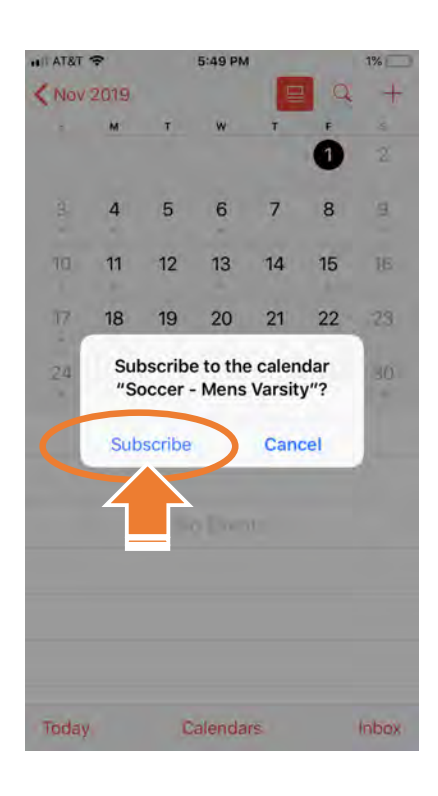

## Agree to "subscribe" (7).

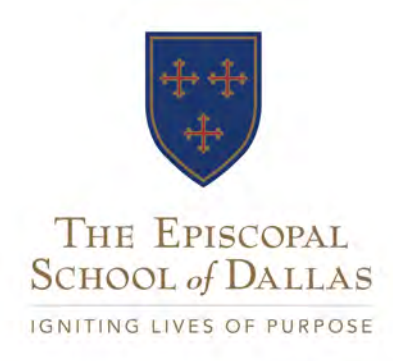